राष्ट्रीय प्रौद्योगिकी संस्थान सिक्किम NATIONAL INSTITUTE OF TECHNOLOGY SIKKIM (An Institute of National Importance, Ministry of Education, Govt. of India)

## **APPLICATION FORM for Admission to PhD Programme, Even Semester (2022-2023)**

Advertisement No.: NITSK / Admission / 2022-23 / Even Sem. / PhD.

Date: 24<sup>th</sup> November, 2022

| Name of the Applying Depa                                        | rtment                |    |                                               |             |       |                |          |     |    |
|------------------------------------------------------------------|-----------------------|----|-----------------------------------------------|-------------|-------|----------------|----------|-----|----|
| Specialization or Area of In may mention more than on            | erest (you<br>e area) |    |                                               |             |       |                |          |     |    |
| Applying for PhD Category (Please tick $\checkmark$ ): Full-Time |                       |    |                                               | Part-Time   | Natio | nality:        |          |     |    |
| If Full-Time (Please tick $$ ): (i) Institute Scholarship        |                       |    | (ii) Externally Funded Scholarship (iii) Self |             |       | Financed       |          |     |    |
| GATE/NET qualified (Pleas                                        | se tick √): YES       | NO | If Yes (                                      | Please tick | √):   | GATE           |          | NET |    |
| If (GATE/NET): Score:                                            | AIR:                  |    | Year:                                         |             | IF(I  | NET) (Please f | tick √): | JRF | LS |
| Transaction ID:                                                  |                       |    | Date:                                         |             |       | Amount (₹)     |          |     |    |

| 1. | Name in full (in CAPITAL<br>letters) (Underline Surname) |       |                        |           |     |  |  |
|----|----------------------------------------------------------|-------|------------------------|-----------|-----|--|--|
| 2. | Father's / Husband's Name                                |       |                        |           |     |  |  |
| 3. | Marital Status                                           |       | Male / Female/ Others: |           |     |  |  |
| 4. | Mobile No.                                               |       |                        | E-mail ID |     |  |  |
| 5. | Date of birth                                            |       |                        | Age:      |     |  |  |
| 6. | Category (Please tick $$ ):                              | UR SC | ST                     | OBC       | PwD |  |  |

| 7.  | 7. Details of educational qualifications: Please give particulars of all examinations passed and degrees obtained commencing with the 10 <sup>th</sup> standard / Matriculation. |                    |                            |          |                                      |                       |         |  |  |  |  |
|-----|----------------------------------------------------------------------------------------------------|--------------------|----------------------------|----------|--------------------------------------|-----------------------|---------|--|--|--|--|
| SI. | Examination                                                                                                    | School / College / | Name of the Board          | Class /  | Subjects                             | Percentage            | Year of |  |  |  |  |
| No. | / Degree<br>passed                                                                                                    | Institute          | / University / Institution | Division | (Specialization<br>where applicable) | of marks or<br>C.P.I. | passing |  |  |  |  |
| i   | 10 <sup>th</sup>                                                                                                    |                    |                            |          |                                      |                       |         |  |  |  |  |
| ii  | 12 <sup>th</sup>                                                                                                    |                    |                            |          |                                      |                       |         |  |  |  |  |
| iii |                                                                                                    |                    |                            |          |                                      |                       |         |  |  |  |  |
| iv  |                                                                                                    |                    |                            |          |                                      |                       |         |  |  |  |  |
| V   |                                                                                                    |                    |                            |          |                                      |                       |         |  |  |  |  |

I hereby declare that I have carefully read and understood the instructions and that all the entries in this form are true to the best of my knowledge and belief.

Date: .....

Signature of the Candidate

## **Instructions for Online Application**

- You have to apply online only through the following link.
- Online Application Link:

https://docs.google.com/forms/d/e/1FAIpQLSdi21PnSYbmS7boQFjV2VWqeE\_pt9Zb5fyB1tnm FVQY-y8lDg/viewform?usp=pp\_url

- Following documents need to be uploaded,
  - 1) The dully filled up scan-copy of the Application Form,
  - 2) Recent photo and
  - 3) Payment receipt.

For more details, visit <u>http://www.nitsikkim.ac.in</u>.

- Incomplete applications or applications not in specified format or missing of the above-mentioned documents will not be considered.
- Self-attested copies of the certificates have to be furnished after short listing or if asked by the concerned department.
- If any incorrect/ false data is provided in the application form, the candidature/admission shall be cancelled at any stage of the admission process or after.
- Application fee has to be deposited through online only. Applicant has to pay through **Online Payment Gateway**. Visit the following link:

https://nitsikkim.ac.in/admission/fee\_structure.php

## Follow set by step process of fees payment as provided.

- The applicant has to take a receipt of the online payment and note the transaction id.
- If you wish to apply for more than one Department, please send separate applications for each Department with **application fee of ₹300/-** (**₹100/- for SC/ST/PwD**) for each programme.
- For any queries communicate to phd.admission@nitsikkim.ac.in only.

## **Step by step process for application fess payment:**

- After entering the following link, <u>https://nitsikkim.ac.in/admission/fee\_structure.php</u> click on "Online Payment Gateway facility for all kinds of fees payment is now available (SBI)."
- 2. Click on checkbox and Proceed.
- 3. Select (i) "State of Corporate / Institution" as "All India" and (ii) "Type of Corporate / Institution" as "Educational Institutions."
- 4. Select "Educational Institutions Name" as "NATIONAL INSTITUTE OF TECHNOLOGY SIKKIM."
- 5. Select "Payment Category" as "PhD Application Fee."